## PROCEDURE DE VOTE - BUDGET PARTICIPATIF 47 :

## 1- Créer un compte ou se connecter :

Rentrez dans votre barre de recherche « initiative citoyens 47 » et validez.

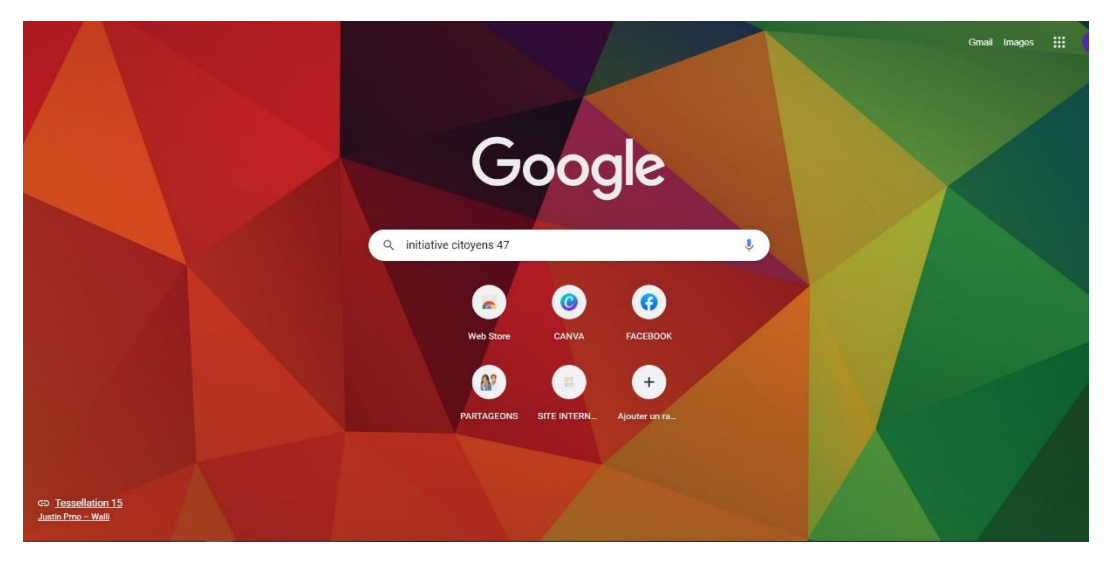

Cliquez sur le lien « initiative citoyen 47 »

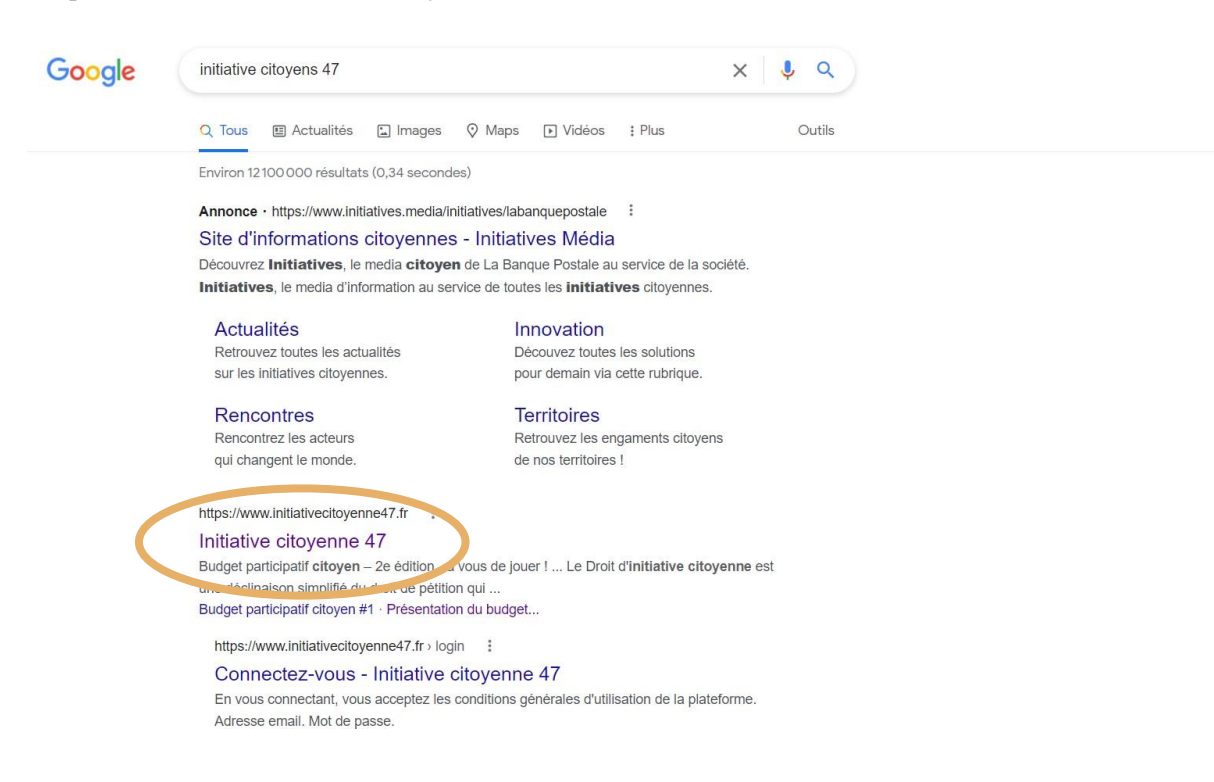

Là vous arrivez sur la page internet du département initiative citoyenne. Il faut maintenant aller sur la partie budget participatif. Pour cela cliquez sur « Budget participatif #2 » sur la barre de gauche ; puis sur « voir les projets soumis au vote ».

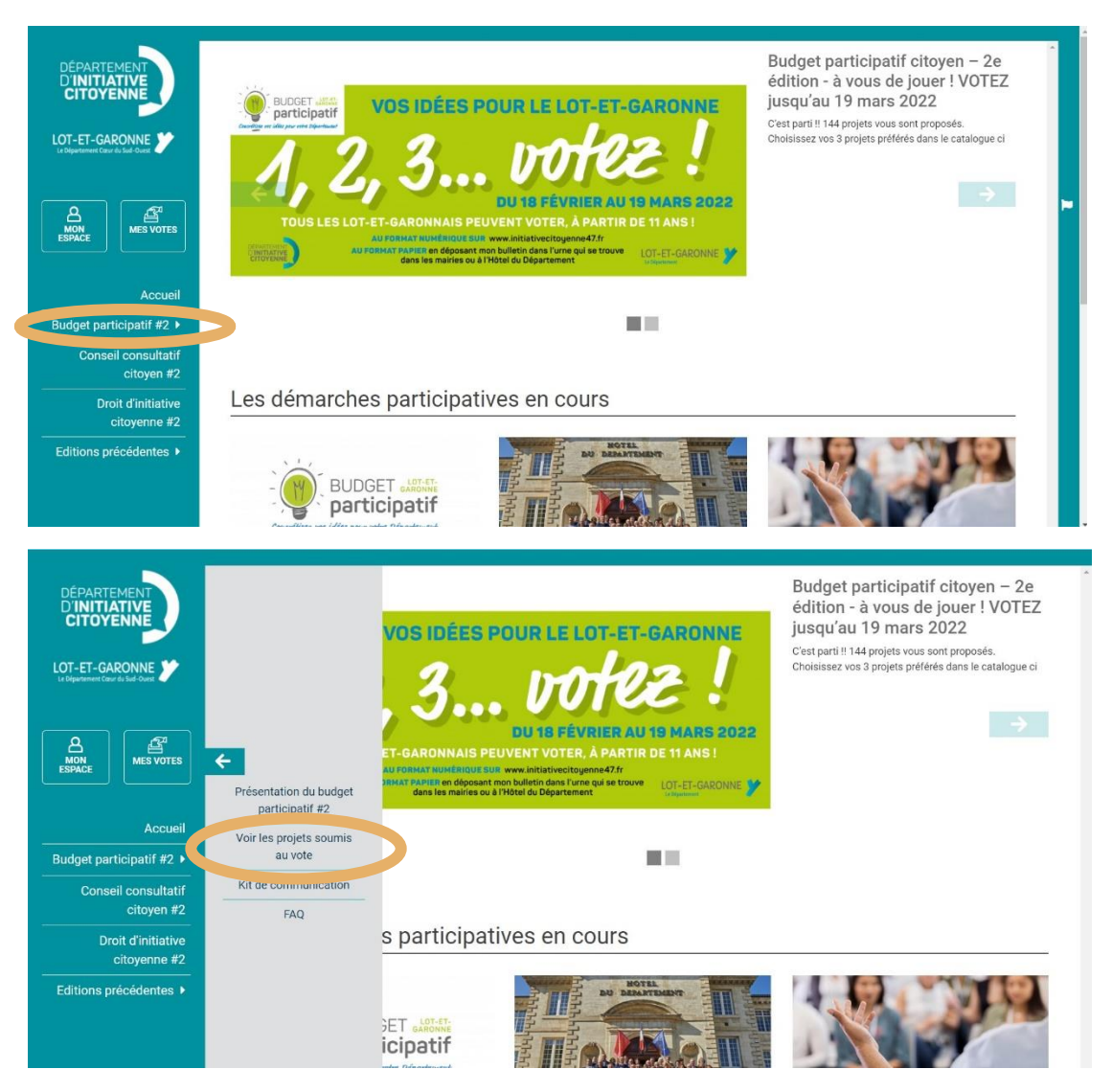

Maintenant il faut vous créer un compte ou vous connecter. Pour cela, cliquez sur « Comment voter ? »

| citoyen #2                         | Projets soumis au vote          | Damment unter?          |
|------------------------------------|---------------------------------|-------------------------|
| Droit d'initiative<br>citoyenne #2 | Votre recherche                 |                         |
| tions précédentes 🕨                | Volici Forici fori.             |                         |
|                                    | Rechercher                      |                         |
|                                    |                                 |                         |
|                                    | Tous les labels                 | \$                      |
|                                    | Tous les thèmes                 | \$                      |
|                                    | Tous les cantons                | \$                      |
|                                    | 144 résultats                   |                         |
|                                    | « Précédent <u>1</u> 2 3 4 5 16 | Suivant »               |
|                                    |                                 | Ordre Ordre aléatoire + |
|                                    |                                 |                         |
|                                    | SPORTS SPORTS                   | CULTURE ET PATRIMOINE   |
|                                    |                                 |                         |
|                                    |                                 | les Amis de Saint-Jean  |

Ici deux choix s'offre à vous : vous connecter ou vous inscrire.

Pour vous connecter il faut aller sur un projet, pour cela sautez les étapes suivantes et allez directement à la partie 2.

Pour vous créer un compte, cliquez sur le lien repéré par le cercle doré ci-dessous :

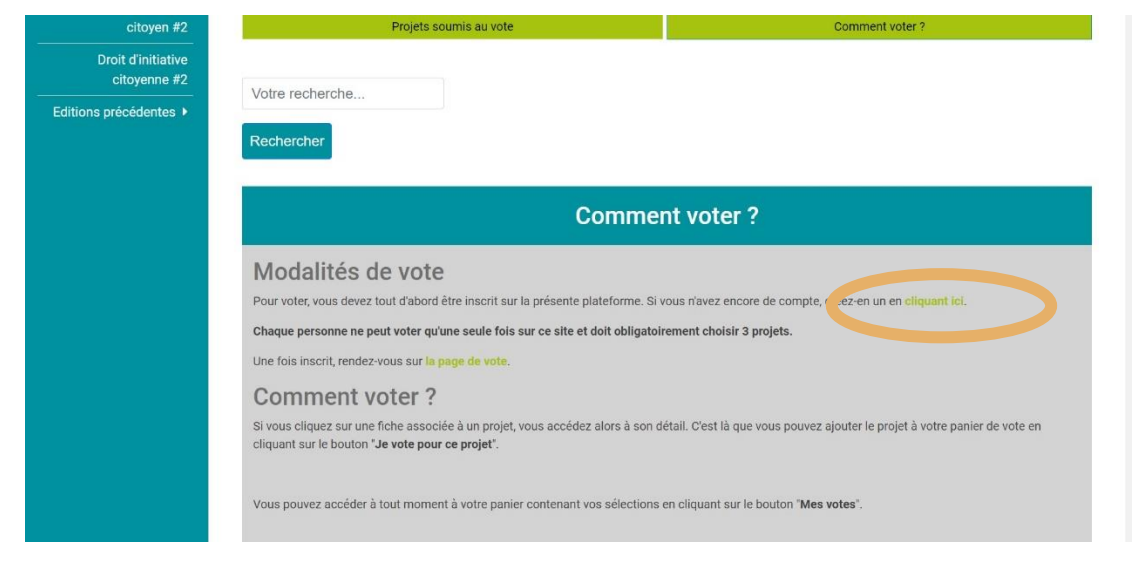

## Ici rentrez toutes vos infos.

| LOT-ET-GARONNE<br>Le Département Cœur du Sud-Ouest | Créer un compte                                                                                                   |  |  |  |
|----------------------------------------------------|----------------------------------------------------------------------------------------------------|--|--|--|
|                                                    | Tous les champs comprenant un * sont obligatoires pour valider l'inscription.                                     |  |  |  |
|                                                    | Après avoir validé ce formulaire, merci de valider votre compte avec le lien que vous avez reçu par mail.         |  |  |  |
| ESPACE                                             | Attention à l'orthographe de votre adresse mail. Vous ne pourrez pas valider votre compte si elle est incorrecte. |  |  |  |
|                                                    |                                                                                                    |  |  |  |
| Accueil                                            | Email*                                                                                                    |  |  |  |
| Budget participatif #2 >                           |                                                                                                    |  |  |  |
| Conseil consultatif                                | Utilisé pour vous identifier (non affiché publiquement)                                                           |  |  |  |
| citoyen #2                                         | Nom d'utilisateur*                                                                                                |  |  |  |
| Droit d'initiative                                 |                                                                                                    |  |  |  |
| citoyenne #2                                       | Affiché publiquement sur la plateforme avec vos contributions                                                     |  |  |  |
| Editions précédentes >                             | Mot de passe*                                                                                                    |  |  |  |
|                                                    |                                                                                                    |  |  |  |
|                                                    | votre moit de passe doit contenir au moins o caracteres dont une lettre<br>et un chiffre,                         |  |  |  |
|                                                    | Confirmez le mot de passe*                                                                                        |  |  |  |
|                                                    |                                                                                                    |  |  |  |
|                                                    |                                                                                                    |  |  |  |

Une fois cela fait, validez votre compte (attention, il faut que vous puissiez vous connecter à votre adresse mail).

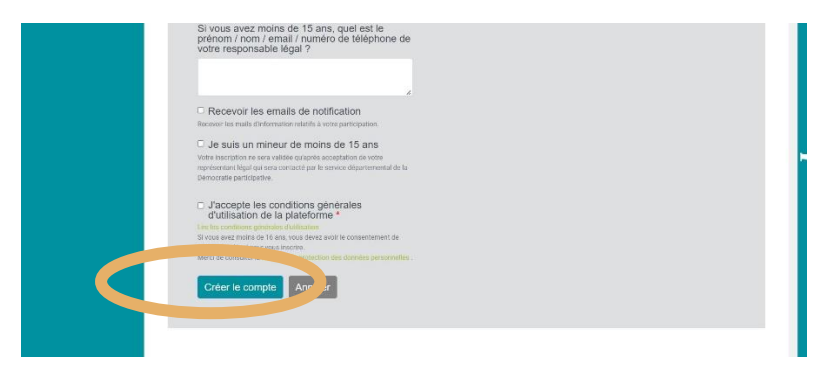

## 2- Phase de vote :

Dans la barre de recherche, rentrez le numéro de projet pour lequel vous voulez voter puis faites « rechercher »:

| citoyenne #2       | 4014                                                                                                    |                         |
|--------------------|----------------------------------------------------------------------------------------------------|-------------------------|
| ions precedentes • | Rechercher                                                                                                    |                         |
|                    |                                                                                                    |                         |
|                    | Tous les labels                                                                                                    | ٠                       |
|                    | Tous les thèmes                                                                                                    | ٥                       |
|                    | Tous les cantons                                                                                                    | ٠                       |
|                    | 144 résultats<br>« Précédent <u>1</u> 2 3 4 5                                                                                                    | 16 Suivant »            |
|                    |                                                                                                    | Ordre Ordre aléatoire + |
|                    |                                                                                                    |                         |
|                    | SPORTS SPORTS                                                                                                    | CULTURE ET PATREMOINE   |
|                    | SPORTS<br>SPORTS<br>SATURATION OF A STORAGE OF A STORAGE OF A S                                                                                                    |                         |
|                    | SPORTS<br>SPORTS<br>SPORTS |                         |

Ensuite sélectionner votre projet en cliquant ici :

| DÉPARTEMENT<br>D'INITIATIVE<br>CITOZENNE<br>LOT-ET-GARONNE | Rechercher une proposition *<br>4014<br>Veuillez renseigner un ou plusieurs termes de recherche                                                                                                    | Dialogue<br>Budget participatif citoyen #2<br>Filtrer par dialogue         | ٠ | Rechercher | Annuler |
|------------------------------------------------------------|----------------------------------------------------------------------------------------------------|----------------------------------------------------------------------------|---|------------|---------|
| MON<br>ESPACE MES VOTES                                    | Sucrescherche pour '4014' (Budget participatif citoyen #2) :<br>#4014 - Rempilr mon petit panier !<br>L/SAM propose depuis 1991 des activités sportives et cultur<br>troubles psychiques, déficience intellectuelle, de trisomie 21 et<br>sources participation de la company de la company de la company de la company<br>troubles psychiques, déficience intellectuelle, de trisomie 21 et<br>sources participation de la company de la company de la company de la company<br>troubles psychiques, déficience intellectuelle, de trisomie 21 et<br>sources participation de la company de la company de la company<br>troubles psychiques, déficience intellectuelle, de trisomie 21 et<br>sources participation de la company de la company de la company<br>troubles psychiques, déficience intellectuelle, de trisomie 21 et<br>sources participation de la company de la company de la company<br>troubles psychiques, déficience intellectuelle, de trisomie 21 et<br>sources participation de la company de la company de la company<br>troubles psychiques, déficience intellectuelle, de trisomie 21 et<br>sources participation de la company de la company de la company de la company de la company<br>troubles psychiques, déficience intellectuelle, de trisomie 21 et<br>sources participation de la company de la company de la company de la company de la company<br>troubles psychiques de la company de la company d | r résultat.<br>elles à des personnes atteintes de<br>t TSA : 11 sports don |   |            |         |
| Budget participatif #2 >                                   |                                                                                                    |                                                                            |   |            |         |
| Conseil consultatif<br>citoyen #2                          |                                                                                                    |                                                                            |   |            |         |
| Droit d'initiative<br>citoyenne #2                         |                                                                                                    |                                                                            |   |            |         |
| Editions précédentes 🕨                                     |                                                                                                    |                                                                            |   |            |         |

Cliquez sur « je vote pour ce projet » :

| DÉPARTEMENT<br>D'INITIATIVE<br>CITOYENNE                                 | << Retour à la liste des projets soumis au vote                             | Vote des projets                                                                  |
|--------------------------------------------------------------------------|-----------------------------------------------------------------------------|-----------------------------------------------------------------------------------|
| LOT-ET-GARONNE                                                           | #4014 - Remplir mon<br>petit panier !                                       | Vote" dans l'espace "Mes votes". Vous ne pourrez plus modifier vos choix ensuite. |
| Accueil<br>Budget participatif #2 ><br>Conseil consultatif<br>citoyen #2 | <b>UTELUSION</b><br>Budgat pertapatig #2 da #7<br><b>J'IRAI OÙ TU IRAS!</b> | 13<br>voix                                                                        |
| Droit d'initiative<br>citoyenne #2<br>Editions précédentes ►             |                                                                             |                                                                                   |

Une fenêtre va afficher les projets que vous avez sélectionner. Vous ne pourrez valider votre vote qu'une fois que vous aurez 3 projets de sélectionnés dans cette fenêtre.

| DÉPARTEMENT<br>DINITIATIVE<br>CTOVENNE<br>Utersprese<br>Bergeneen Carrie Lad Own<br>BERgeneen<br>Mes voores | Mes votes Budget participatif citoyen #2 Vote des projets | * | es projets<br>ez trois projets pour valider votre vote.<br>est définitif quand vous cliquez sur le bouton "Je valide mon<br>l'espace "Mes votes". Vous ne pourrez plus modifier vos<br>ite.<br>Notifications<br>• Votre sélection a bien été prise en compte.<br>Sélectionnez 3 projets puis validez définitivement<br>votre vote en cliquant sur MES VOTES et "Je valide |
|----------------------------------------------------------------------------------------------------|-----------------------------------------------------------|---|----------------------------------------------------------------------------------------------------|
| Accueil                                                                                                    | #4014 - Remplir mon petit panier !                        |   | mon vote".                                                                                                    |
| Budget participatif #2  Conseil consultatif citoyen #2 Droit d'initiative citoyenne #2 Editions précédentes | # 2001 - Club house isolé, adhérents réchauffés !         | × |                                                                                                    |

Allez vite rentrer vos 3 projets dans cette fenêtre en renouvelant la procédure.

Une fois que vous avez 3 projets comme ci-dessous, cliquez sur « je valide mon vote ».

| Accueil       #4014 - Remplir mon petit panier !         Budget participatif #2 >       # 2001 - Club house isolé, adhérents réchauffés !         Consultatif       # 2020 - Les chemins, une richesse partagée avec tous les lot-                                                                                                    | DÉPARTEMENT<br>D'INITIATIVE<br>CITOVENNE<br>LOT-ET-GARONNE                                      |                                                                                                    |   | es projets<br>z trois projets pour valider votre vote.<br>est définitif quand vous cliquez sur le bouton "Je valide mon<br>l'espace "Mes votes". Vous ne pourrez plus modifier vos<br>ite. |
|----------------------------------------------------------------------------------------------------|-------------------------------------------------------------------------------------------------|----------------------------------------------------------------------------------------------------|---|----------------------------------------------------------------------------------------------------|
| Accueil     #4014 - Remplir mon petit panier !     Image: Consultatif #2 >     Image: Consultatif #2 > <td< th=""><th>MON<br/>ESPACE</th><th>Mes votes Budget participatif citoyen #2 Vote des projets</th><th>*</th><th>Notifications     Votre sélection a bien été prise en compte.     Sélectionez 3 projets puis validez définitivement     vetre uné que allemant en MEN/DECE et la valida.</th></td<> | MON<br>ESPACE                                                                                   | Mes votes Budget participatif citoyen #2 Vote des projets                                                                                                | * | Notifications     Votre sélection a bien été prise en compte.     Sélectionez 3 projets puis validez définitivement     vetre uné que allemant en MEN/DECE et la valida.                   |
| et-garonnais                                                                                                    | Accueil<br>Budget participatif #2 •                                                             | #4014 - Remplir mon petit panier !<br># 2001 - Club house isolé, adhérents réchauffés !<br># 2020 - Les chemins une richesse partanée avec tous les lot- |   | mon vote".                                                                                                    |
| otogen #2       Droit d'initiative<br>citoyenne #2       Editions précédentes >                                                                                                    | Consen Consultant<br>citoyen #2<br>Droit d'initiative<br>citoyenne #2<br>Editions précédentes ► | et garonnais<br>Je valide mon vote                                                                                                    |   |                                                                                                    |

Une fois cela fait, un message apparaîtra pour vous confirmer votre vote, et vous n'aurez plus accès au bouton pour voter.

|                                                                            |                                                                                                    | es projets<br>22 trois projets pour valider votre vote.<br>est définitif quand vous cliquez sur le bouton "Je valide mon<br>l'respace "Mes votes". Vous ne pourrez plus modifier vos<br>lte. |
|----------------------------------------------------------------------------|----------------------------------------------------------------------------------------------------|----------------------------------------------------------------------------------------------------|
| Accuell<br>Budget participatif #2 ><br>Conseil consultatif                 | Mes votes      Budget participatif citoyen #2     Vote des projets      #4014 - Remplir mon petit panier !      # 2001 - Club house isolé, adhérents réchauffés !      # 2001 - Club house isolé, adhérents réchauffés !      # 2001 - Club house isolé, adhérents réchauffés !      # 2001 - Club house isolé, adhérents réchauffés !      # 2001 - Club house isolé, adhérents réchauffés !      # 2001 - Club house isolé, adhérents réchauffés !      # 2001 - Club house isolé, adhérents réchauffés !      # 2001 - Club house isolé, adhérents réchauffés !      # 2001 - Club house isolé, adhérents réchauffés !      # 2001 - Club house isolé, adhérents réchauffés !      # 2001 - Club house isolé, adhérents réchauffés !      # 2001 - Club house isolé, adhérents réchauffés !      # 2001 - Club house isolé, adhérents réchauffés ! | votifications<br>• Tous vos choix pour le vote Vote BP ≢2' ont été<br>validés. Votre vote définitif est comptabilité.<br>V<br>voix                                                           |
| citoyen #2<br>Droit d'initiative<br>citoyenne #2<br>Editions précédentes ≯ | garonnais                                                                                                    |                                                                                                    |

Félicitations, vous venez de voter pour le BP#2 ! Merci à vous.